## **Course Enrollment Guidance (for Graduate Students)**

1. Please login at Graduate Student Information Management System

(<u>http://yjsxk.sjtu.edu.cn</u>), click "Training" -- " Course Enrollment" to enter into the course enrollment interface (as shown below).

|                                  | My Student _ • My                                                 |
|----------------------------------|-------------------------------------------------------------------|
| Please enter what you want to do | Search • xsbsan • Cor<br>• Course Enro • ##<br>• My Course S • My |
| Student Training System          | Messages                                                          |
| My Program My Training Cour      | Info No message                                                   |

2. Click "My Course Enrollment" during its opening period after the training plan is made or modified in accordance with their training programs.

| B JALLA                                                                         |                          |                                                                                    | 中文 Logout                                             |
|---------------------------------------------------------------------------------|--------------------------|------------------------------------------------------------------------------------|-------------------------------------------------------|
| 2020bk4FF511 Shat<br>Graduate Course<br>Enrollment for 20<br>20 Fall (라르다)(2015 | ) 2020-09-01<br>00:00:00 | 2020秋研究生选课 Graduate Course<br>Enrollment for 2020 Fall (选课开放时<br>段以通知为准) (1000001) | Welcome! 测证学生005<br>School of Electronic Information. |
| ISCURACIONE)                                                                    |                          | Closing in<br>0 0 3 1 4 5 8<br>Days 1 4 Hours 5 Minutes                            | 14 0<br>Total Credits Completed Credits               |
| (                                                                               | 2020-09-05<br>07:5000    | Scheme Add & Drop                                                                  | My Course Enrollment<br>My Schedule                   |

## 3. Add courses

Students can check courses provided by every school in this semester in "Available Courses Lookup". Students can check "Within My Plan", "Free Elective", and click "Add" to select their interested courses and teaching classes.

|                           | Within my plan        | free elective  | Retaking Courses              | Anailable Courses Los | kiip Lookup of . | valiable courses | of the c | ment round Courses encoded    | MyTe        | ang thin to  |
|---------------------------|-----------------------|----------------|-------------------------------|-----------------------|------------------|------------------|----------|-------------------------------|-------------|--------------|
| to enablicourses, the sta | the of your barring p | tes multiple a | ne of the followings: "       | Draft, Superviso      | r Review, Scho   | ol Review, U     | Iniversi | ty Review, Approved           | : g12003029 | 010 867 2:00 |
| Reyword                   | Please input the cour | se code        | Course tag                    |                       |                  | ampse -          |          | V Instruction Langu.          |             |              |
| Time conflict with        |                       | •              | All seats taken               |                       | 2                |                  |          |                               |             |              |
|                           |                       |                |                               |                       | Query.           |                  |          |                               |             |              |
| 0                         | ourse                 |                | School                        | hubuctors             | Camput           | Language         | Credit   | Time and Venue                | Seata       | Operation    |
| AEROD4-Hight Mechanic     | x (A25004-413-5401)   | School         | d of Amorautics & Autr<br>fes | 336.8                 | Min Hang         | Oliver           | 2        | 2-1788 8586-11-21136081888108 | eyne        | AH           |
| AULTED Systems Engine     | ening (Azisto2-413-6  | ADT) School    | of of Aeronautics & Auto      | 912363631918          | Min Hang         | English          | 1        | 2-1288 ###~_05-015380#8889452 | 045         | A55          |

## 4. Drop courses

Click "Drop" in "Courses Enrolled" page to delete enrolled courses.

| @ <u>28444</u> | Within my plan Free elective Retaking Course    | n Available Courses Lookup                           | Lookup of available | courses of              | the current round | Courses er | wolled My Tr                      | aining Plan Dilt |
|----------------|-------------------------------------------------|------------------------------------------------------|---------------------|-------------------------|-------------------|------------|-----------------------------------|------------------|
|                |                                                 |                                                      |                     |                         |                   |            | Q72003020                         | 010-36479:006    |
| Semester       | Course                                          | School                                               | Instructors         | Instruction<br>Language | Course category   | Credit     | Time and Venue                    | Operation        |
| 2020 Fall      | AE6102-Systems Engineering (AE6102-413-M0<br>1) | School of Aeronautics & Astronautics on Astronautics | 宋文派林沙塘              | English                 | Bective Courses   | 3          | 2-1298 8289—(6-895)83968<br>82432 | Drop             |

## 5. Check my schedule

Students can check their curriculum in the right of interface when course enrollment has been completed.

|              |                                                                                                    |                                                             |              |                        |                             |      | (Parameter                | to Balling and      |
|--------------|----------------------------------------------------------------------------------------------------|-------------------------------------------------------------|--------------|------------------------|-----------------------------|------|---------------------------|---------------------|
| Internet     | Corre                                                                                                    | Tubusi                                                      | Institutions | increases and a second | Course unspery              | Codd | Time and Versen           | Operation           |
| (1000) (146) | ADDED Spinster, Improvement (ADDED) 2413 Mile 15                                                                                                    | Advard of Americansis (A.A.W.                               | ACCENCIA (   | (mplain)               | Margine, Constant           |      | 2.118.228-3-12.008<br>840 |                     |
| 20014        | Transmost (Parameter                                                                                                    | School of Decision education<br>on the Hardwood Programming | -            | Clinese                | Sport California<br>Minerer |      | Roter and realized and    | Back to<br>Homepage |
|              | Conversion of the American States of Street, Street, S |                                                             |              |                        |                             |      |                           | My Schedule         |
|              |                                                                                                    |                                                             |              |                        |                             |      |                           | Course-drop<br>logs |